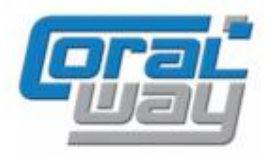

# Бухгалтерия экспедитора 8

Дополнительный модуль для типовой конфигурации "1С:Бухгалтерия предприятия 8, редакция 2.0"

## Версия 8.2.2.20.5

#### Новое в версии

- Произведена адаптация для осуществления перехода на конфигурацию "1С:Бухгалтерия 8. Редакция 3.0".
- Исправлены выявленные ошибки.

### Внимание

Переход на новую версию программы осуществляться только после обновления типовой конфигурации "1С:Бухгалтерия предприятия 8" до релиза 2.0.54.9. Работа релиза 8.2.2.20.5 дополнительного модуля "Бухгалтерия экспедитора 8" возможна с типовой конфигурацией "1С:Бухгалтерия предприятия 8" с релизом не ниже 2.0.54.9 и платформой "1С:Предприятие 8.2" с релизом старше 8.2.19.80.

Переход на новую версию дополнительного модуля "Бухгалтерия экспедитора 8" возможен с релизов 8.2.2.20, 8.2.2.20.1, 8.2.2.20.2, 8.2.2.20.3, 8.2.2.20.4 в соответствии с прилагаемой ниже инструкцией.

## Порядок перехода на релиз 8.2.2.20.5

1) Загрузите файл обновления с сайта ftp://ftp.coralway.ru, используя данные аутентификации, выданные Вам при регистрации подписки на сервисное обслуживание:

| ftp.coralway.ru                |                     |        |                 |                  |
|--------------------------------|---------------------|--------|-----------------|------------------|
| G ftp://ftp.coralway.ru/       |                     |        |                 |                  |
| Файл Правка Вид Сервис Справка |                     |        |                 |                  |
| Упорядочить 🔻                  |                     |        |                 |                  |
| A 11-6                         | Имя ^               | Размер | Тип             | Дата изменения   |
| 🔀 изоранное                    | 8.2.2.17.9          |        | напка с фаилами | 24.01.2013 4:00  |
| 🚍 Библиотеки                   | 8.2.2.18            |        | Папка с файлами | 19.02.2013 4:00  |
| Видео                          | 18.2.2.18.1         |        | Папка с файлами | 21.02.2013 4:00  |
| 📄 Документы                    | January 8.2.2.18.2  |        | Папка с файлами | 26.02.2013 4:00  |
| 📔 Изображения                  | <b>a</b> 8.2.2.18.3 |        | Папка с файлами | 05.03.2013 4:00  |
| 👌 Музыка                       | <b>a</b> 8.2.2.18.4 |        | Папка с файлами | 13.03.2013 4:00  |
|                                | Jacob 8.2.2.18.5    |        | Папка с файлами | 29.03.2013 4:00  |
| 🕎 Компьютер                    | Jacob 8.2.2.18.6    |        | Папка с файлами | 29.04.2013 4:00  |
| 轴 Сеть                         | Jacob 8.2.2.18.7    |        | Папка с файлами | 13.06.2013 4:00  |
| 7                              | Jacob 8.2.2.18.8    |        | Папка с файлами | 20.06.2013 4:00  |
|                                | Jacob 8.2.2.18.9    |        | Папка с файлами | 27.06.2013 4:00  |
|                                | January 8.2.2.19    |        | Папка с файлами | 09.07.2013 0:02  |
|                                | Jacob 8.2.2.19.1    |        | Папка с файлами | 29.07.2013 16:55 |
|                                | Jacob 8.2.2.19.2    |        | Папка с файлами | 31.07.2013 15:07 |
|                                | January 8.2.2.19.3  |        | Папка с файлами | 09.08.2013 18:44 |
|                                | <b>a</b> 8.2.2.19.4 |        | Папка с файлами | 14.08.2013 21:16 |
|                                | 10.2.2.19.5         |        | Папка с файлами | 04.09.2013 22:46 |
|                                | 1.2.2.19.6          |        | Папка с файлами | 19.09.2013 15:36 |
|                                | 1.2.2.19.7          |        | Папка с файлами | 10.10.2013 20:00 |
|                                | 10.2.2.19.8         |        | Папка с файлами | 29.10.2013 18:02 |
|                                | Jan 8.2.2.19.9      |        | Папка с файлами | 05.11.2013 14:27 |
|                                | 8.2.2.20            |        | Папка с файлами | 20.11.2013 18:45 |
|                                | ₿.2.2.20.1          |        | Папка с файлами | 04.12.2013 16:50 |
|                                | ₿.2.2.20.2          |        | Папка с файлами | 16.12.2013 15:49 |
|                                | ₿.2.2.20.3          |        | Папка с файлами | 17.12.2013 15:54 |
|                                | <u> </u>            | _      | Папка с файлами | 19.12.2013 12:51 |
|                                | ♣ 8.2.2.20.5        |        | Папка с файлами | 28.12.2013 17:00 |
|                                | 8.2.2.3             |        | Папка с файлами | 25.09.2012 4:00  |
|                                | ₿ 8.2.2.5           |        | Папка с файлами | 25.09.2012 4:00  |
|                                | Baaac               |        | Denve a hažanos | 25 00 2012 4:00  |

В каталоге "8.2.2.20.5" выберете файл указанный ниже и сохраните его на локальном диске:

| <b>₩ 8.2.2.20.5</b>                             |                                |
|-------------------------------------------------|--------------------------------|
| О → Интернет → ftp.coralway.ru + 8.2.2.2        | 20.5                           |
| Файл Правка Вид Сервис Справка<br>Упорядочить 🔻 |                                |
| 🜟 Избранное                                     | AF8_8-2-2-20-5_AE8_2-0-54-9.cf |
| 词 Библиотеки                                    |                                |
| 🛃 Видео                                         |                                |
| 📑 Документы                                     |                                |
| 🔛 Изображения                                   |                                |
| 🚽 Музыка                                        |                                |
| ј💺 Компьютер                                    |                                |
| 🗣 Сеть                                          |                                |

2) Сделайте резервную копию вашей информационной базы. Резервную копию можно создать путем копирования файла 1CV8.1CD в отдельный каталог (для файловой БД) или используя режим выгрузки информационной базы. Для этого: запустите систему 1C:Предприятие в режиме "Конфигуратор"; в меню "Администрирование" выберите пункт "Выгрузка информационной базы" и в открывшемся диалоге укажите имя файла, в который будут записаны данные.

- 3) Запустите базу данных в режиме "Конфигуратор".
- 4) Откройте конфигурацию (Конфигурация → Открыть конфигурацию).
- 5) Откройте окно настройки поддержки (Конфигурация →Поддержка → Настройка поддержки):

| Настройка поддержки                                                                                  |                                  |             |                     |                |               |                   |                |      |
|----------------------------------------------------------------------------------------------------|----------------------------------|-------------|---------------------|----------------|---------------|-------------------|----------------|------|
| Конфигурация находится на                                                                            | поддержке с возможностью изменен | ия          |                     |                |               |                   |                |      |
| Конфигурация поставщика:                                                                             | БухгалтерияПредприятия           |             |                     |                |               |                   |                | -    |
| Поставщик:                                                                                           | Фирма "1С"                       |             |                     |                |               |                   |                | -    |
| Версия:                                                                                              | 2.0.54.9                         |             |                     |                |               | Снять с поддержки | Языки поддер   | ржки |
| <ul> <li>Настройка правил поддерх</li> </ul>                                                         | кки объектов                     |             |                     |                |               |                   |                |      |
| Объект                                                                                               |                                  |             | БухгалтерияПредпр   | иятия          |               |                   | БухгалтерияЭк  |      |
| \varTheta БухгалтерияПредприя                                                                        | тия                              |             | 🍾 🍵 Редактирует     | гся с сохранен | нием поддержи | и                 | <b>*</b> a = 0 |      |
| 🕀 🝰 Общие                                                                                            |                                  |             |                     |                |               |                   |                |      |
| 🕀 🔡 Константы                                                                                        |                                  |             |                     |                |               |                   |                |      |
| ① ① Справочники                                                                                      |                                  |             |                     |                |               |                   |                |      |
| Э Документы                                                                                          |                                  |             |                     |                |               |                   |                | _    |
| 🕀 🗾 Журналы докумен                                                                                  | тов                              |             |                     |                |               |                   |                | _    |
| ④ {} Перечисления                                                                                    |                                  |             |                     |                |               |                   |                | _    |
| 🕀 🛄 Отчеты                                                                                           |                                  |             |                     |                |               |                   |                |      |
| 🕀 🛃 Обработки                                                                                        |                                  |             |                     |                |               |                   |                | _    |
| Э Планы видов хара                                                                                   | стеристик                        |             |                     |                |               |                   |                | _    |
| Планы счетов                                                                                         |                                  |             |                     |                |               |                   |                | -    |
| Правила поставшика                                                                                   | PTA                              |             | I                   |                |               |                   |                |      |
| Объект по умолчанию                                                                                  | не включается в конфигурацию     | 🔄 Объект не | рекомендуется редак | тировать       |               |                   |                |      |
| 🍾 Объект редактируется                                                                               |                                  | Х Объект не | редактируется       |                |               |                   |                |      |
| Правила пользователя                                                                                 |                                  |             |                     |                |               |                   |                |      |
| 🖕 Объект не редактируется 🛛 🍿 Объект редактируется с сохранением поддержки 🍵 Объект снят с поддержки |                                  |             |                     |                |               |                   |                |      |
|                                                                                                    |                                  | Сравнит     | ть, объединить      | Открыть        | Сохранить в   | файл Закрыт       | справи         | (a   |

6) Выберете в поле "Конфигурация поставщика" значение "БухгалтерияПредприятия" и нажмите кнопку "Снять с поддержки":

| Настройка поддержки                                                   |                                                | □ ×                                   |  |  |  |
|-----------------------------------------------------------------------|------------------------------------------------|---------------------------------------|--|--|--|
| Конфигурация находится на поддержке с возможностью изменения          |                                                |                                       |  |  |  |
| Конфигурация поставщика: БухгалтерияПредприятия                       |                                                |                                       |  |  |  |
| Поставщик: Фирма "1С"                                                 |                                                |                                       |  |  |  |
| Версия: 20.54.9                                                       | Снять с поллержки                              | А Языки поллержки                     |  |  |  |
| - Настройка правил подлержки объектов                                 | Самир о поддоржа                               |                                       |  |  |  |
|                                                                       | БисталтериоПредориотио                         | БихгалтерияЭк                         |  |  |  |
|                                                                       |                                                |                                       |  |  |  |
| <ul> <li>Вул алтериятредприятия</li> <li>В Сбщие</li> </ul>           | Редактируется с сохранением поддержки          |                                       |  |  |  |
|                                                                       |                                                |                                       |  |  |  |
| <ul> <li>Ш Справочники</li> </ul>                                     |                                                |                                       |  |  |  |
| <ul> <li>Документы</li> </ul>                                         |                                                | e .                                   |  |  |  |
| Э Журналы документов                                                  |                                                |                                       |  |  |  |
| ⊕ {} Перечисления                                                     |                                                |                                       |  |  |  |
| 🕀 🔟 Отчеты                                                            |                                                |                                       |  |  |  |
| 🕀 🛃 Обработки                                                         |                                                |                                       |  |  |  |
| Э Планы видов характеристик                                           |                                                |                                       |  |  |  |
| Э Т Планы счетов                                                      |                                                |                                       |  |  |  |
| 🕀 🧙 Планы вилов расуета                                               |                                                | · · · · · · · · · · · · · · · · · · · |  |  |  |
| Правила поставщика                                                    |                                                |                                       |  |  |  |
|                                                                       | рекомендуется редактировать                    |                                       |  |  |  |
| Объект редактируется           Объект редактируется         Объект не | редактируется                                  |                                       |  |  |  |
|                                                                       |                                                |                                       |  |  |  |
|                                                                       |                                                |                                       |  |  |  |
| Сравни                                                                | ть, объединить Открыть Сохранить в файл Закрыт | ъ Справка                             |  |  |  |

В открывшемся диалоге нажмите кнопку "Да":

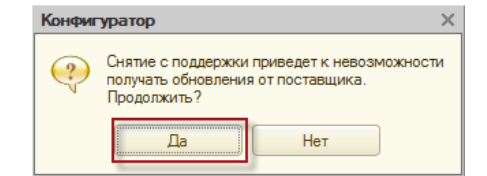

7) Убедитесь, что в поле "Конфигурация поставщика" выбрано значение "БухгалтерияЭкспедитора" и нажмите кнопку "Снять с поддержки":

| Настройка поддержки<br>Конфигурация находится на поддержке с возможностью изменения                   | □ ×                                                                                                    |  |  |  |  |
|----------------------------------------------------------------------------------------------------|----------------------------------------------------------------------------------------------------|--|--|--|--|
| Конфигурация поставщика: БухгалтерияЭкспедитора                                                       |                                                                                                    |  |  |  |  |
| Поставшик: ООО "КОРАЛ ВЭЙ"                                                                            |                                                                                                    |  |  |  |  |
| Benova: 8 2 2 20 4                                                                                    | Снать с подлеруки Языки подлеруки                                                                                                    |  |  |  |  |
| - Настройка правеля подлеруки объектов                                                                | Спите с поддоржит                                                                                                    |  |  |  |  |
|                                                                                                    | Europanne a Strange and Strange and Strange an |  |  |  |  |
|                                                                                                    | вух алтерия жиледитора                                                                                                    |  |  |  |  |
| Бухгалтериян редприятия                                                                               | 🕛 🕕 Снят с поддержки                                                                                                    |  |  |  |  |
|                                                                                                    |                                                                                                    |  |  |  |  |
| © толстанты<br>Ф Ш Справочники                                                                        |                                                                                                    |  |  |  |  |
| <ul> <li>Эта справочники</li> <li>Эта справочники</li> <li>Эта справочники</li> </ul>                 | e                                                                                                    |  |  |  |  |
| <ul> <li>Э документов</li> <li>Э Хурналы документов</li> </ul>                                        |                                                                                                    |  |  |  |  |
| ⊕ {} Перечисления                                                                                     |                                                                                                    |  |  |  |  |
| Э Ш Отчеты                                                                                            |                                                                                                    |  |  |  |  |
| 🕀 🔂 Обработки                                                                                         |                                                                                                    |  |  |  |  |
| Эланы видов характеристик                                                                             |                                                                                                    |  |  |  |  |
| • Т Планы счетов                                                                                      |                                                                                                    |  |  |  |  |
| 🕀 🛳 Планы вилов расчета                                                                               | V                                                                                                    |  |  |  |  |
| Правила поставщика<br>Объект по умолчанию не включается в конфигурацию     !     Oбъект не рекоменду  | ется редактировать                                                                                                    |  |  |  |  |
| 🐐 Объект редактируется 🎽 Объект не редактиру                                                          | этся                                                                                                    |  |  |  |  |
| Правила пользователя                                                                                  |                                                                                                    |  |  |  |  |
| 🖞 јобъект не редактируется 💦 🍟 Объект редактируется с сохранением поддержки 🍵 Объект снят с поддержки |                                                                                                    |  |  |  |  |
| Сравнить, объедин                                                                                     | ить Открыть Сохранить в файл Закрыть Справка                                                                                                    |  |  |  |  |

В открывшемся диалоге нажмите кнопку "Да":

| Конфиг | уратор Х                                                                                         |  |  |
|--------|--------------------------------------------------------------------------------------------------|--|--|
| ?      | Снятие с поддержки приведет к невозможности<br>получать обновления от поставщика.<br>Продолжить? |  |  |
|        | Да Нет                                                                                           |  |  |

Закройте окно настройки поддержки:

| Настройка поддержки                                      |                                                 |                     |                 |
|----------------------------------------------------------|-------------------------------------------------|---------------------|-----------------|
| Конфигурация не находится на поддержке                   |                                                 |                     |                 |
| Конфигурация поставщика:                                 |                                                 |                     |                 |
| Поставщик:                                               |                                                 |                     |                 |
| Версия:                                                  |                                                 | Снять с поддержки   | Языки поддержки |
| Настройка правил поддержки объектов                      |                                                 |                     |                 |
| Объект                                                   |                                                 |                     |                 |
| БухгалтерияПредприятия                                   |                                                 |                     |                 |
| 🕀 💑 Общие                                                |                                                 |                     |                 |
| 🕀 🔡 Константы                                            |                                                 |                     |                 |
| Э П Справочники                                          |                                                 |                     |                 |
| 🟵 📃 Документы                                            |                                                 |                     |                 |
| 🟵 🧊 Журналы документов                                   |                                                 |                     |                 |
| ⊕ {} Перечисления                                        |                                                 |                     |                 |
| 🕀 🔟 Отчеты                                               |                                                 |                     |                 |
| 🕀 🛃 Обработки                                            |                                                 |                     |                 |
| Планы видов характеристик                                |                                                 |                     |                 |
| Планы счетов                                             |                                                 |                     |                 |
| Планы вилов расчета                                      |                                                 |                     |                 |
| Объект по умолчанию не включается в конфигурацию         | Объект не рекомендуется редактировать           |                     |                 |
| Объект редактируется                                     | Объект не редактируется                         |                     |                 |
| Правила пользователя                                     | ·                                               |                     |                 |
| арана объект не редактируется 💡 Объект редактируется с о | сохранением поддержки 🍵 Объект снят с поддержки |                     |                 |
|                                                          | Сравнить, объединить Открыть Сохра              | нить в файл Закрыть | Справка         |

8) Загрузите конфигурацию из файла, предварительно сохраненную на локальном диске на первом шаге обновления (Конфигурация → Загрузить конфигурацию из файла):

| 😹 Выберите файл конфигурации                                                                       | ×                                                              |
|----------------------------------------------------------------------------------------------------|----------------------------------------------------------------|
| 💮 💬 🕶 Компьютер 🕶 Elements (H:) 👻                                                                  | 👻 🔽 Поиск: Elements (H:)                                       |
| Упорядочить 🔻 Новая папка                                                                          | 8≡ ▼ 🗔 💿                                                       |
| 🛧 Избранное 📕 Имя ^                                                                                | Дата изменения                                                 |
| 📁 Data                                                                                             | 27.11.2013 9:45<br>21.12.2012 13:53                            |
| Бидео Покументы                                                                                    | 28.12.2013 16:39<br>-2-2-20-5 AE8_2-0-54-9.cf 28.12.2013 16:15 |
| ы изооражения<br>Музыка                                                                            |                                                                |
| <ul> <li>Компьютер</li> <li>ВООТСАМР (С:)</li> <li>APPLE (D:)</li> <li>CD-дисковод (F:)</li> </ul> |                                                                |
| Elements (H:)                                                                                      |                                                                |
| Имя файла: АF8_8-2-2-20-5                                                                          | AE8_2-0-54-9.cf Файл конфигурации (*.cf) Сткрыть Отмена        |

В открывшемся диалоге нужно нажать кнопку "Да":

| Конфиг | уратор 🛛 🕹                                                                                                    |  |
|--------|----------------------------------------------------------------------------------------------------|--|
| ?      | Текущая конфигурация не пустая!<br>Загрузка конфигурации приведет к полной замене<br>текущей конфигурации на загружаемую,<br>без сравнения и объединения.<br>Продолжить? |  |
|        | Да Нет                                                                                                    |  |

9) Дождитесь окончания процесса загрузки и в появившемся окне нажмите кнопку "Да":

| Конфигуратор                       | ×                                               |
|------------------------------------|-------------------------------------------------|
| Выполнена полна<br>Обновить конфиг | я загрузка конфигурации.<br>урацию базы данных? |
| Да                                 | Нет                                             |

Дождитесь окончания процесса анализа изменений и в открывшемся окне нажмите кнопку "Принять":

| Реорганизация информации                                                                       |   |         | ×   |
|------------------------------------------------------------------------------------------------|---|---------|-----|
| Изменения в структуре информации конфигурации                                                  |   | Принять |     |
| <ul> <li>Объект изменен: РегламентноеЗадание.УдалениеНеактуальнойИнформацииСинхрони</li> </ul> |   | Отмена  |     |
| <ul> <li>Объект изменен: РегламентноеЗадание.CW_ПолучениеПисемДляОбработки</li> </ul>          |   |         | - 1 |
| <ul> <li>Объект изменен: РегламентноеЗадание.CW_ОбработкаПисем</li> </ul>                      |   |         |     |
| <ul> <li>Объект изменен: РегламентноеЗадание.CW_ОтправкаПисем</li> </ul>                       | e |         |     |
| <ul> <li>Объект изменен: РегламентноеЗадание.CW_ЗавершениеСеанса</li> </ul>                    |   |         |     |
| <ul> <li>Объект изменен: РегламентноеЗадание.CW_КонтрольЗаданий</li> </ul>                     |   |         |     |
| <ul> <li>Объект изменен: Справочник.CW_ВерсииБюджетов</li> </ul>                               |   |         |     |
| <ul> <li>Объект изменен: Справочник.CW_ГруппыПользователей</li> </ul>                          |   |         |     |
| <ul> <li>Объект изменен: Справочник.CW_ИностранныеБанковскиеСчета</li> </ul>                   |   |         |     |
| <ul> <li>Объект изменен: Справочник.CW_МониторинговыеСтатусы</li> </ul>                        |   |         |     |
| <ul> <li>Объект изменен: Справочник.СW_СтатусыВходящихДокументов</li> </ul>                    | W |         |     |

Дождитесь окончания процесса обновления конфигурации рабочей базы данных. Обновление конфигурации завершено!

.